# CARTEIRA DE ESTUDANTE

## IFPE - Olinda

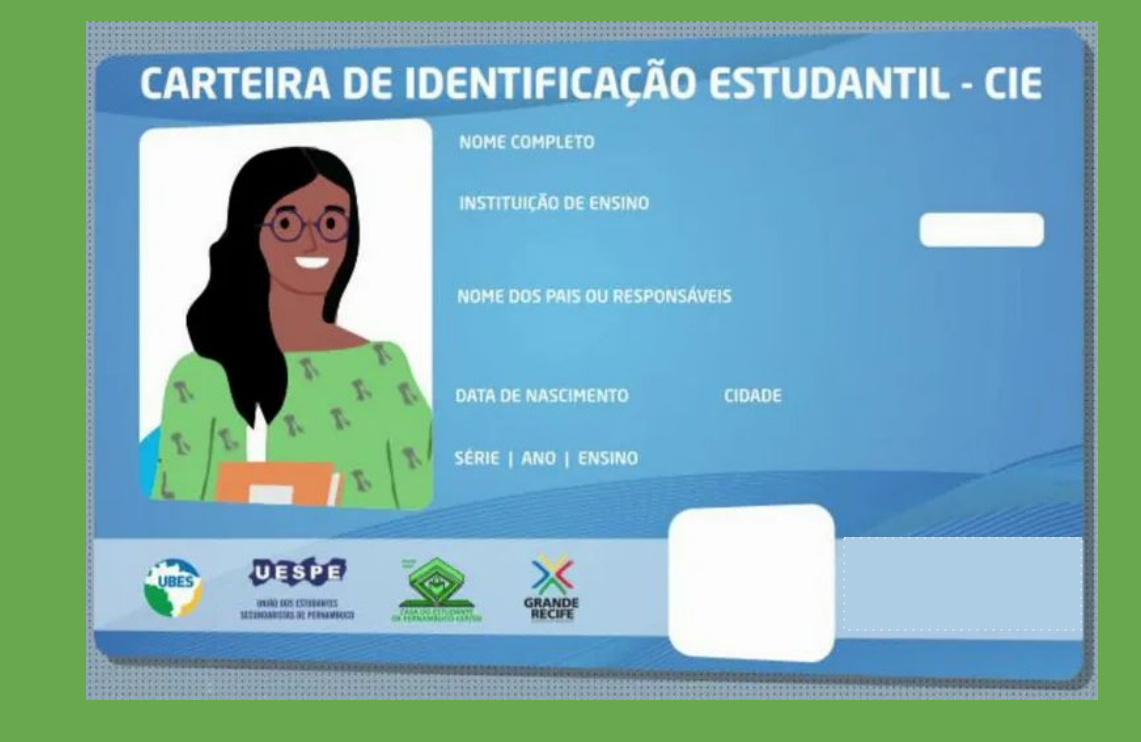

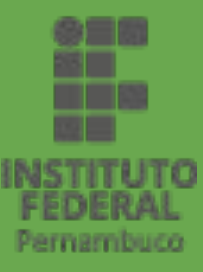

#### **COMO SOLICITAR?**

- → Para solicitar sua carteira de estudante é necessário primeiro fazer o seu cadastro no site: <u>https://estudante.ciepe.com.br</u>
- Caso você já possua cadastro, é só colocar o CPF e a senha; caso não tenha, então clique em "Criar Minha Conta":

| nsira os dados para entrar na conta |                                                                                                    | Clique no botão abaixo |
|-------------------------------------|----------------------------------------------------------------------------------------------------|------------------------|
| CPF do Estudante:                   |                                                                                                    | Criar Minha Conta      |
| Senha:                              |                                                                                                    |                        |
| Digite a senha                      | So and the second second secon |                        |
|                                     |                                                                                                    |                        |
| ENTRAR                              |                                                                                                    |                        |
| Esqueceu sua senha?                 |                                                                                                    |                        |

#### **CRIANDO SUA CONTA NO CIEPE**

- → Digite seu CPF;
- $\rightarrow$  Crie uma senha;
- → Em seguida, clique em "CONTINUAR".

|                | Criar Minha Cont         | ta |
|----------------|--------------------------|----|
| CPF do Estudar | ite:                     |    |
| Informe o no   | D. CPF                   |    |
| Senha:         |                          |    |
| Crie uma se    | nha (mínimo 6 caracters) | •  |
|                |                          |    |
|                |                          |    |
|                |                          |    |

### SOLICITANDO A CARTEIRA

- Informe seu nome completo e data de nascimento;
- Clique em "CONFIRMAR".

| Insira seu nome e data nasci | Itando a CIE<br>imento para solicitar a sua CIE |
|------------------------------|-------------------------------------------------|
| Nome Completo:               | Data de nascimento:                             |
| Nome do estudante            | dd/mm/aaaa 🗖                                    |
|                              |                                                 |

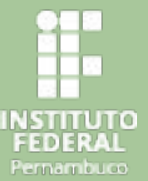

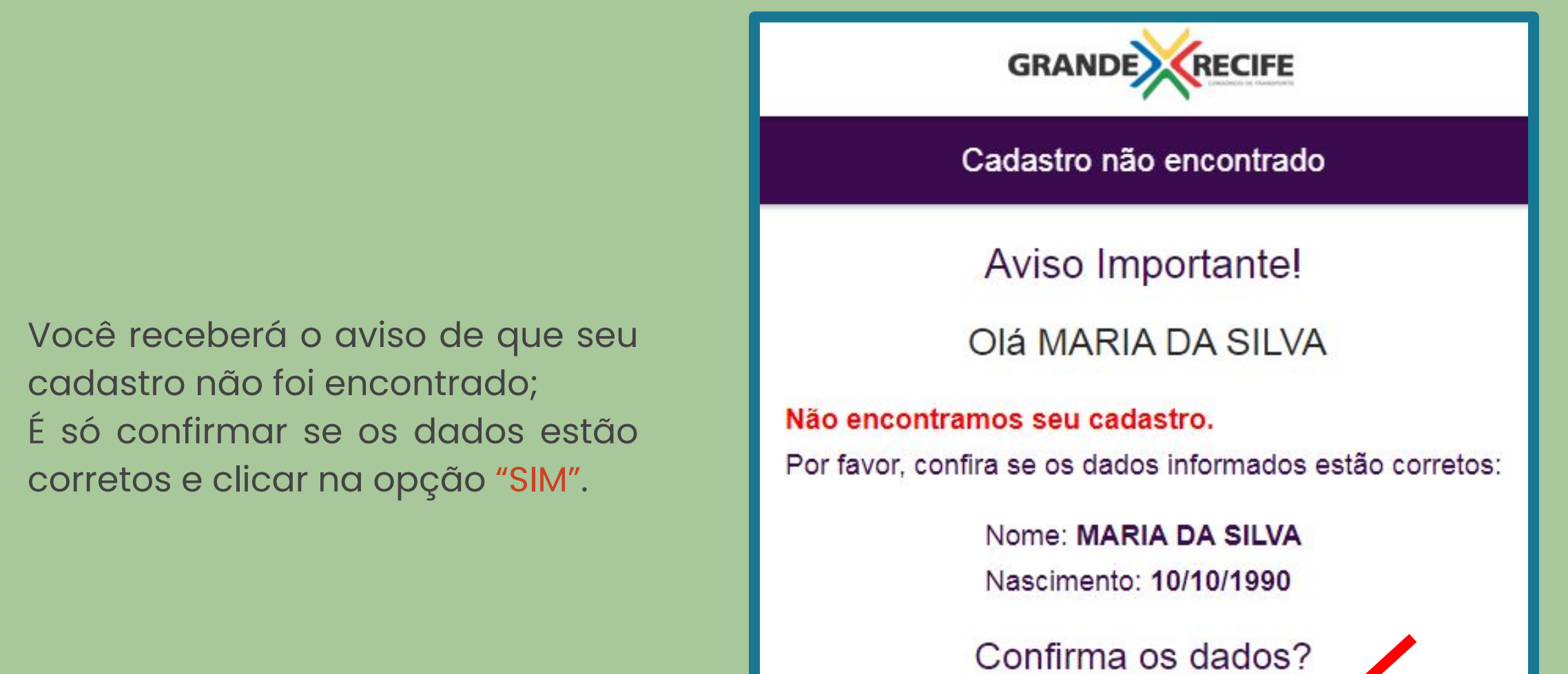

SIM

NÃO

\* Caso seu nome ou data de nascimento não estejam corretos clique na opção "NÃO" e corrija as informações

 $\rightarrow$ 

 $\rightarrow$ 

→ Em seguida aparecerá uma mensagem de confirmação do novo cadastro, para prosseguir com a solicitação, você deve clicar em "CONTINUAR".

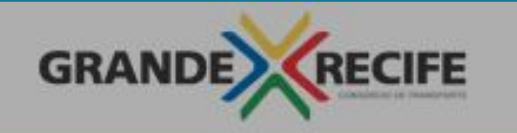

#### Cadastro não encontrado

#### Novo Cadastro

Não enco

Por favor.

Ok MARIA DA SILVA . Como não encontramos seus dados, você terá que fazer um novo cadastro.

Caso deseje prosseguir com a solicitação da sua Carteira de Estudante, escolha Continuar. Caso contrário escolha Finalizar.

FINALIZAR

NAO

CONTINUAR

SIM

corretos:

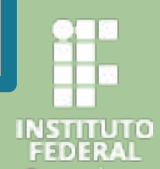

#### **INSERINDO OS DADOS**

Nesta etapa, já aparecerão o seu NOME, CPF e DATA DE NASCIMENTO.

- → Selecione a escola:
  IFPE CAMPUS OLINDA
- → insira seu e-mail;
- → Curso: Ensino Médio Nível Técnico ou Técnico - Artes Visuais ou Técnico em Computação Gráfica;
- → Nome da mãe ou responsável
- → Pai ou responsável
- → No campo "série" selecione a opção NA"
- → No campo "cidade", digite "Olinda".
- → Clique em ENVIAR.

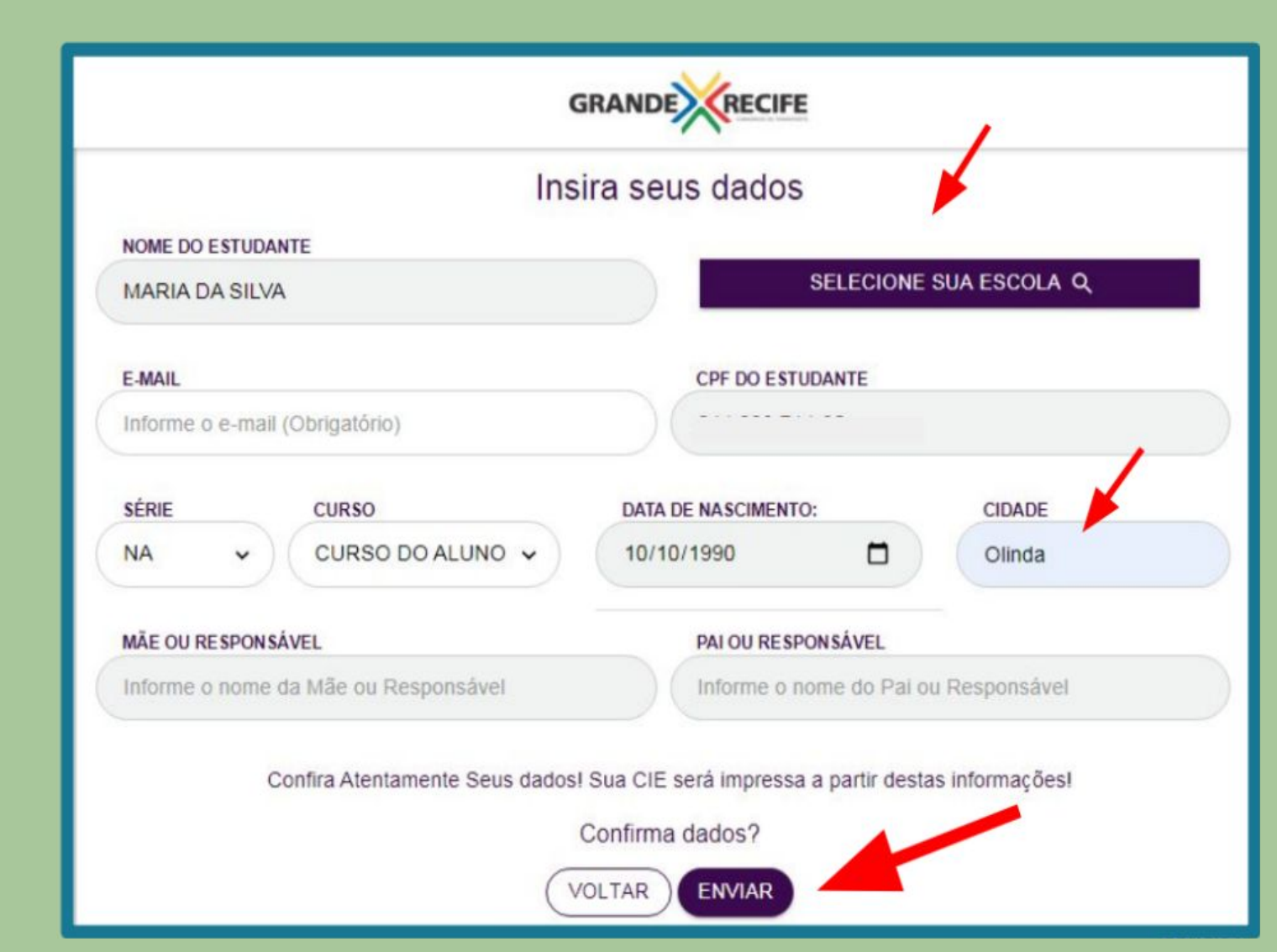

#### **INSERINDO A FOTO**

Leia as instruções e clique em "SELECIONAR" para enviar a foto ao sistema.

Nome do aluno: MARIA DA SILVA

Escola: IFPE - CAMPUS OLINDA

Agora você deverá nos enviar uma foto para sua CIE! Observe com atenção as dicas abaixo:

- tempo máximo de 01 ano
- · tirada em fundo claro
- visão clara e frontal, com enquadramento perfeito da cabeça e dos ombros
- expressão neutra ou sorriso discreto
- olhos abertos
- não usar acessórios, como bonés, chapéus, óculos escuros
- óculos de grau são permitidos, desde que não façam reflexo

- · acessórios religiosos não podem tapar o rosto
- roupas de uso diário sem rótulos ou mensagens
- · não é permitido o uso de edição da imagem
- · crianças devem tirar a foto sozinhas
- imagens escaneadas de outros documentos não serão permitidas
- O tamanho do arquivo deve ser no máximo de 400KB com extensão jpg, jpeg ou png

Caso envie fotos fora do padrão acima elas serão rejeitadas atrasando todo o processo de emissão da sua CIE.

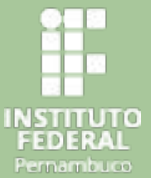

SAIR )

SELECIONAR

#### **INSERINDO A FOTO**

Corte ou ajuste a foto, caso seja necessário, e clique em "CONFIRMAR"!

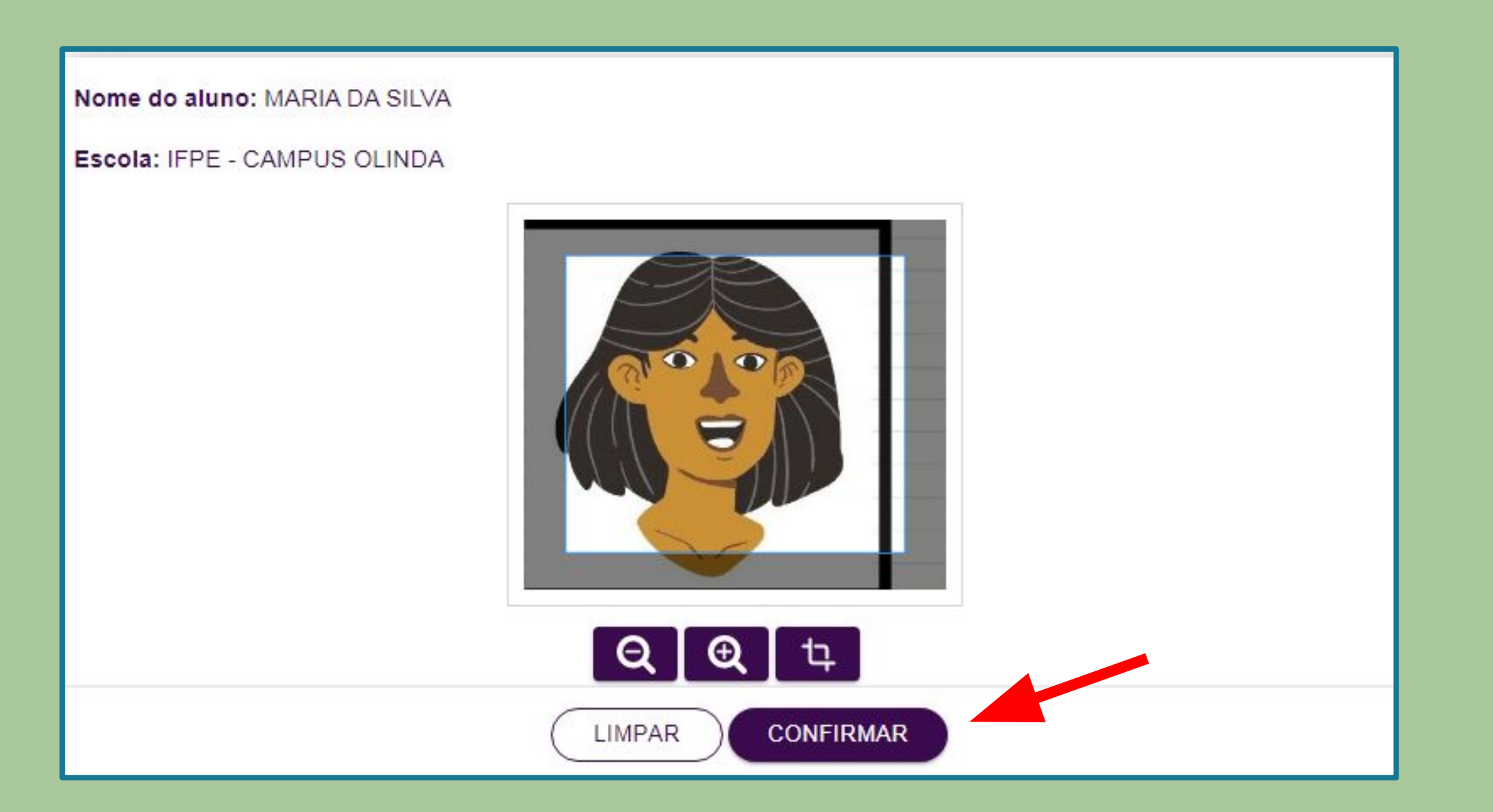

NSTITUTO FEDERAL

- No final do processo, aparecerá a mensagem:
- Agora é só aguardar a validar seus dados para emissão do boleto bancário.

| Nome do Aluno:  | MARIA DA SILVA       |
|-----------------|----------------------|
| Nome da Escola: | IFPE - CAMPUS OLINDA |

Parabéns MARIA DA SILVA, Sua solicitação foi finalizada com sucesso! Fique ligado, assim que IFPE - CAMPUS OLINDA validar seus dados enviaremos o seu boleto para o e-mail deagermano@gmail.com cadastrado. Procure sua escola/instituição para agilizar o processo.

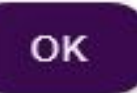

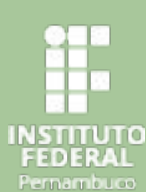

## ACOMPANHAMENTO DA SOLICITAÇÃO

Agora, sempre quando você acessar o site do CIEPE, aparecerão estas opções para que você possa fazer o acompanhamento da solicitação:

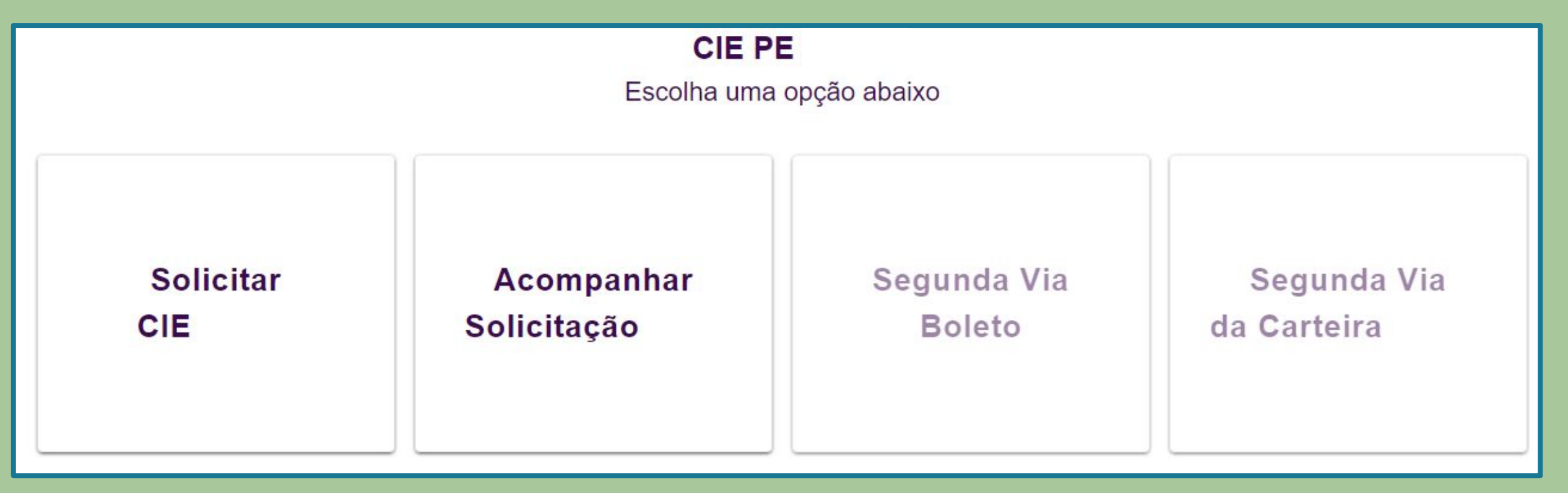

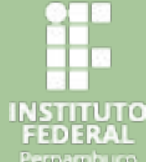

#### Ainda ficou com dúvidas? Entre em contato com nosso assistente de aluno (a):

#### ricardo.bernardo@olinda.ifpe.edu.br

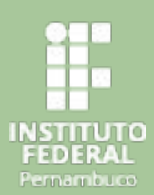